# **Configure ISE 3.1 Through AWS Marketplace**

# Contents

Introduction **Prerequisites** Requirements **Components Used** Configure **Network Topology** Configurations **Optional Step A. Create VPC** Optional Step B. Configure On-Prem VPN Headend Device Optional Step C. Create Custom Key Pair Optional Step D. Create custom Security Group Step 1. Subscribe to AWS ISE Marketplace Product Step 2. Configure ISE on AWS Step 3. Launch ISE on AWS Step 4. Configure CloudFormation Stack for ISE on AWS Step 5. Access ISE on AWS Step 6. Configure Distributed Deployment between On-Prem ISE and ISE on AWS Step 7. Integrate ISE Deployment with On-Prem AD Limitations Verify Troubleshoot **CloudFormation Stack Creation Failed Connectivity issues** Appendix Switch AAA/Radius Related Configuration

# Introduction

This document describes how to install Identity Services Engine (ISE) 3.1 via Amazon Machine Images (AMI) in Amazon Web Services (AWS). From version 3.1 ISE can be deployed as an Amazon Elastic Compute Cloud (EC2) instance with the help of CloudFormation Templates (CFT).

# Prerequisites

## Requirements

Cisco recommends that you have basic knowledge of these topics:

- ISE
- AWS and its concepts like VPC, EC2, CloudFormation

# **Components Used**

The information in this document is based on Cisco ISE Version 3.1.

The information in this document was created from the devices in a specific lab environment. All of the devices used in this document started with a cleared (default) configuration. If your network is live, ensure that you understand the potential impact of any command.

# Configure

# **Network Topology**

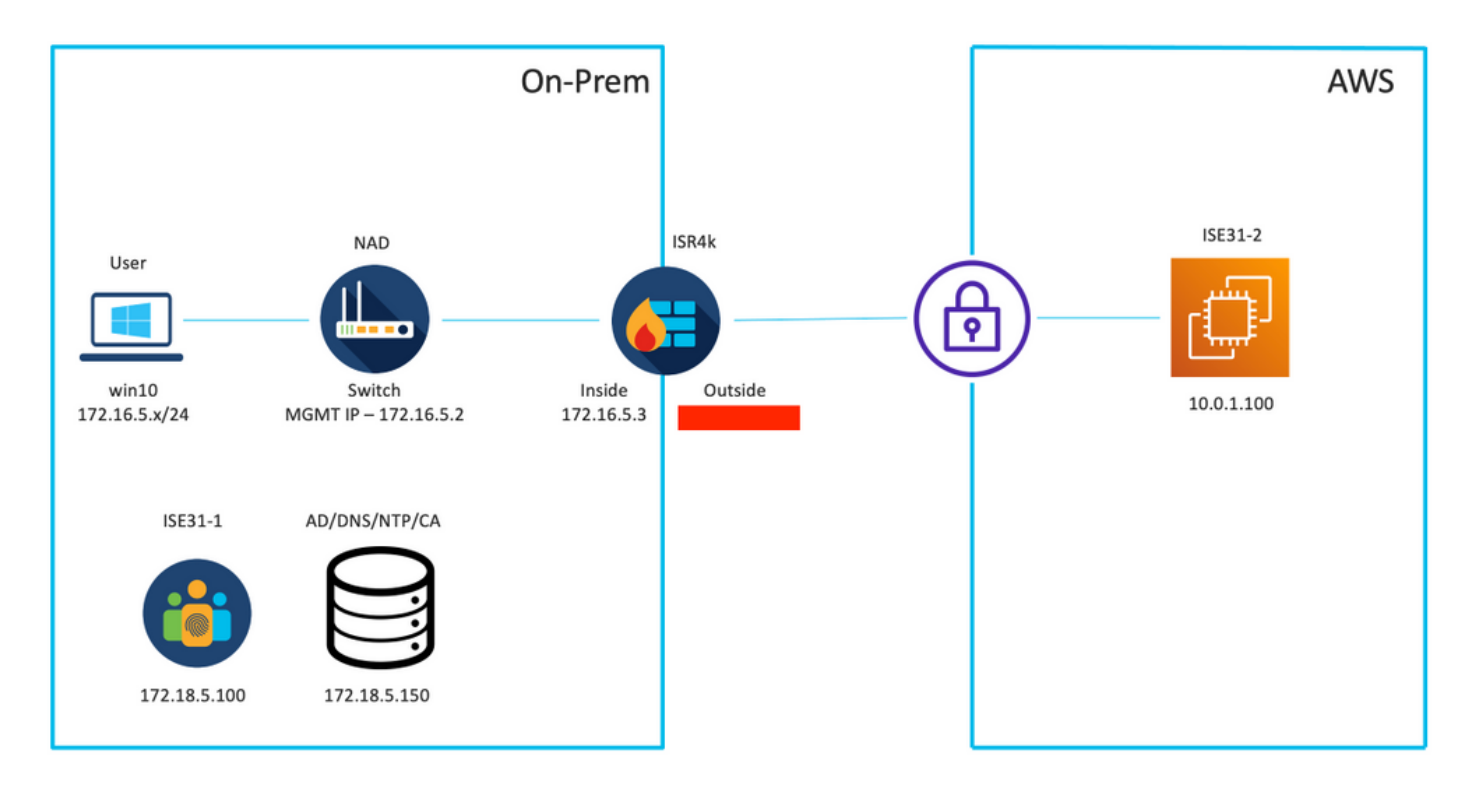

## Configurations

If there is no VPC, Security Groups, Key Pairs and VPN tunnel configured yet, you need to follow Optional steps, otherwise, start with Step 1.

### **Optional Step A. Create VPC**

Navigate to VPC AWS Service. Select Launch VPC Wizard as shown in the image.

| aws Services ▼                                                                            |                                                                       | Q Search for services, feature                               | es, marketplace products, and docs | [Option+S]         |
|-------------------------------------------------------------------------------------------|-----------------------------------------------------------------------|--------------------------------------------------------------|------------------------------------|--------------------|
| New VPC Experience Tell us what you think  VPC Dashboard  Filter by VPC:  Q. Select a VPC | Launch VPC Wizard<br>Note: Your Instances will laun<br>Resources by R | Launch EC2 Instances<br>ch in the Europe (Frankfurt) region. | ces                                |                    |
|                                                                                           | You are using the following                                           | Amazon VPC resources                                         |                                    |                    |
| Your VPCs                                                                                 | VPCs<br>See all regions V                                             | Frankfurt <b>1</b>                                           | NAT Gateways<br>See all regions 🛡  | Frankfurt 🚺        |
| Subnets                                                                                   |                                                                       |                                                              |                                    |                    |
| Route Tables New                                                                          | Subnets                                                               | Frankfurt 3                                                  | VPC Peering Connections            | Frankfurt 🚺        |
| Internet Gateways                                                                         | See all regions ▼                                                     |                                                              | See all regions ▼                  |                    |
| Egress Only Internet<br>Gateways                                                          | Route Tables                                                          | Frankfurt <b>1</b>                                           | Network ACLs                       | Frankfurt <b>1</b> |
| DHCP Options Sets                                                                         | See all regions                                                       |                                                              | See all regions V                  |                    |

Choose VPC with Private Subnet Only and Hardware VPN Access and click Select as shown in the image.

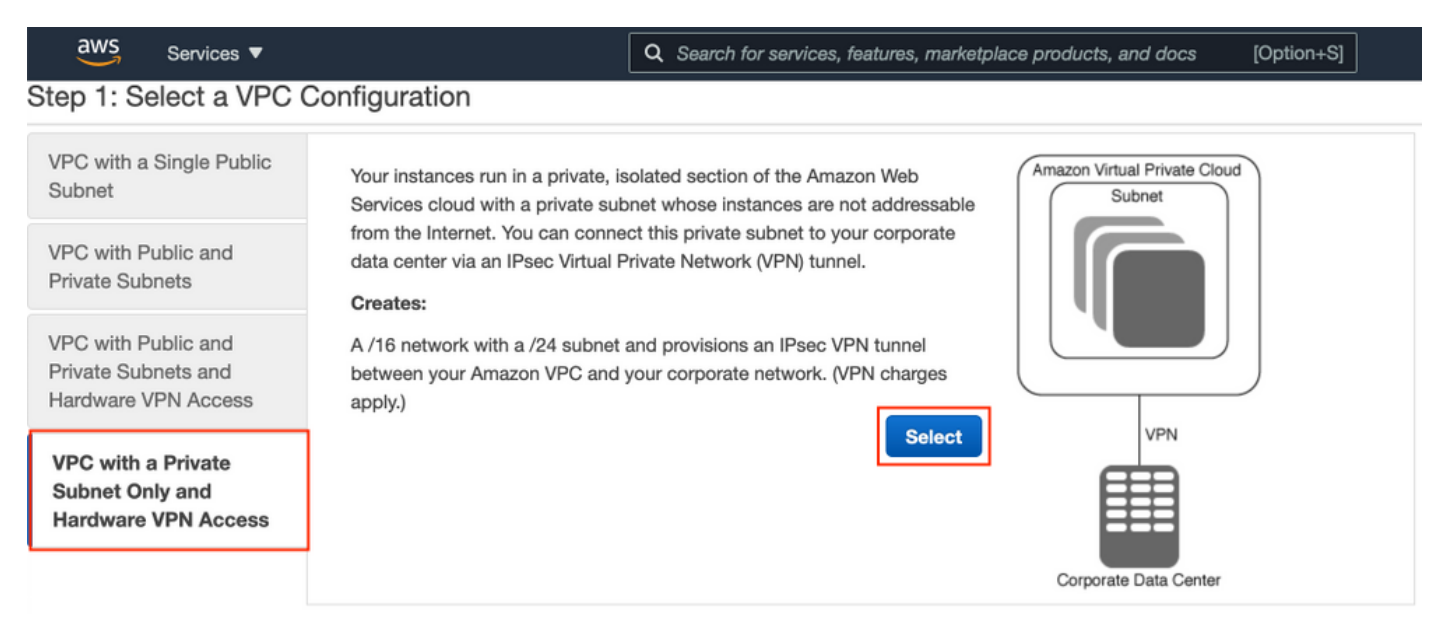

**Note**: The selection of VPC in Step 1. of the VPC wizard depends on the topology since ISE is not designed as Internet exposed server - VPN with private subnet only is used.

Configure VPC Private Subnet Settings as per your network design and Select Next.

| aws        | Services 🔻          |                                                                                         | Q Search for services, features, m | arketplace products, and docs | [Option+S] | Ð | ¢ ء | ice @ 8682-5143-9359 🔻 | Frankfurt 🔻 | Suppor | t 🔻  |
|------------|---------------------|-----------------------------------------------------------------------------------------|------------------------------------|-------------------------------|------------|---|-----|------------------------|-------------|--------|------|
| Step 2: \  | /PC with a Pri      | vate Subnet Only and Ha                                                                 | ardware VPN Access                 |                               |            |   |     |                        |             |        |      |
|            | IPv4 CIDR block:*   | 10.0.0.0/16 (65531 IF                                                                   | P addresses available)             |                               |            |   |     |                        |             |        |      |
|            | IPv6 CIDR block:    | No IPv6 CIDR Block                                                                      |                                    |                               |            |   |     |                        |             |        |      |
|            |                     | <ul> <li>Amazon provided IPv6 CIDR bloc</li> <li>IPv6 CIDR block owned by me</li> </ul> | ck                                 |                               |            |   |     |                        |             |        |      |
|            | VPC name:           | ISE-VPC                                                                                 |                                    |                               |            |   |     |                        |             |        |      |
| Private su | ibnet's IPv4 CIDR:* | 10.0.1.0/24 (251 IP a                                                                   | ddresses available)                |                               |            |   |     |                        |             |        |      |
|            | Availability Zone:* | No Preference V                                                                         |                                    |                               |            |   |     |                        |             |        |      |
| Pr         | ivate subnet name:  | ISE-subnet                                                                              |                                    |                               |            |   |     |                        |             |        |      |
|            |                     | You can add more subnets after Ama                                                      | azon Web Services creates the VPC. |                               |            |   |     |                        |             |        |      |
|            | Service endpoints   |                                                                                         |                                    |                               |            |   |     |                        |             |        |      |
|            |                     | Add Endpoint                                                                            |                                    |                               |            |   |     |                        |             |        |      |
| Enable     | DNS hostnames:*     | Yes ○ No                                                                                |                                    |                               |            |   |     |                        |             |        |      |
| •          | lardware tenancy:*  | Default ~                                                                               |                                    |                               |            |   |     |                        |             |        |      |
|            |                     |                                                                                         |                                    |                               |            |   |     | Cancel                 | and Exit    | Back   | Next |

Configure your VPN as per your network design and Select Create VPC.

| aws           | Services V                                            | Q Search for services, features, marketplace products, and d | cs [Option+S] | ] | D | ۵ | alice @ 8682-5143-9359 🔻 | Frankfurt 🔻 | Support V  |
|---------------|-------------------------------------------------------|--------------------------------------------------------------|---------------|---|---|---|--------------------------|-------------|------------|
| Step 3: C     | Configure your VPN                                    |                                                              |               |   |   |   |                          |             |            |
| Specify the p | public IP Address of your VPN router (Customer Gatewa | n                                                            |               |   |   |   |                          |             |            |
|               | Customer Gateway IP:*                                 |                                                              |               |   |   |   |                          |             |            |
|               | Customer Gateway name:                                | OnPrem-GW                                                    |               |   |   |   |                          |             |            |
|               | VPN Connection name:                                  | ISE-tunnel                                                   |               |   |   |   |                          |             |            |
|               | ,                                                     | lote: VPN Connection rates apply.                            |               |   |   |   |                          |             |            |
| Specify the   | routing for the VPN Connection (Help me choose)       |                                                              |               |   |   |   |                          |             |            |
|               | Routing Type:*                                        | Dynamic (requires BGP) V                                     |               |   |   |   |                          |             |            |
|               |                                                       |                                                              |               |   |   |   | Cancel and Exi           | Back        | Create VPC |

Once the VPC is created, the message "Your VPC has been successfully created" is displayed. Click **OK** as shown in the image.

| aws         | Services <b>v</b> | Q Search for services, features, marketplace products, and docs [Option+S]                                               | D | ¢ | alice @ 8682-5143-9359 🔻 | Frankfurt 🔻 | Support 🔻 |
|-------------|-------------------|----------------------------------------------------------------------------------------------------|---|---|--------------------------|-------------|-----------|
| New V       | PC Experience     | VPC Successfully Created                                                                                                 |   |   |                          |             |           |
| Tell us w   | het you think     | Your VPC has been successfully created.                                                                                  |   |   |                          |             |           |
| VPC Da      | shboard           | You can launch instances into the subnets of your VPC. For more information, see Launching an Instance into Your Subnet. |   |   |                          |             |           |
| Filter by V | /PC:              |                                                                                                    |   |   |                          |             | ок        |
| Q Selec     | t a VPC           | 4                                                                                                    |   |   |                          |             |           |
|             |                   |                                                                                                    |   |   |                          |             |           |

Optional Step B. Configure On-Prem VPN Headend Device

Navigate to **VPC** AWS Service. Choose **Site-to-Site VPN connections**, select newly created VPN tunnel and Select **Download Configuration** as shown in the image.

| aws Services ▼                                                  |   |             |                 | C              | Search for    | r service | es, features, | marketplace products, | and docs | [Option+S]      |                    |                  | <u>ک</u> ک | <b>.</b> a |
|-----------------------------------------------------------------|---|-------------|-----------------|----------------|---------------|-----------|---------------|-----------------------|----------|-----------------|--------------------|------------------|------------|------------|
| New VPC Experience                                              |   | Create VP   | N Connectio     | n Downl        | load Config   | uration   | Actions       | . •                   |          |                 |                    |                  |            |            |
| Network AGLs                                                    |   | Q. Filter b | y tags and attr | ributes or sea | arch by keywo | ord       |               |                       |          |                 |                    |                  |            |            |
| Security Groups                                                 |   | Nam         | e –             | VPN ID         |               | ^ S       | tate -        | Virtual Private Gatew | ay -     | Transit Gateway | ~ C                | ustomer Gateway  | y          | ÷          |
| <ul> <li>REACHABILITY</li> <li>Reachability Analyzer</li> </ul> | 4 | ISE-t       | unnel           | vpn-0ec1285    | 5f198861e2    | av        | vailable      | vgw-0d293950bc1377    | ae8      |                 | ci                 | yw-0944cf9c0927f | e539   OnP | r          |
| ▼ DNS FIREWALL<br>Rule Groups New                               |   |             |                 |                |               |           |               |                       |          |                 |                    |                  |            |            |
| Domain Lists New                                                |   |             |                 |                |               |           |               |                       |          |                 |                    |                  |            |            |
| ▼ NETWORK FIREWALL                                              |   |             |                 |                |               |           |               |                       |          |                 |                    |                  |            |            |
| Firewalls                                                       |   |             |                 |                |               |           |               |                       |          |                 |                    |                  |            |            |
| Firewall policies                                               |   |             |                 |                |               |           |               |                       |          |                 |                    |                  |            |            |
| Network Firewall rule<br>groups                                 |   |             |                 |                |               |           |               |                       |          |                 |                    |                  |            |            |
| VIRTUAL PRIVATE<br>NETWORK (VPN)                                |   |             |                 |                |               |           |               |                       |          |                 |                    |                  |            |            |
| Customer Gateways                                               |   | VPN Conne   | ection: vpn-0   | ec12855f19     | 8861e2        |           |               |                       |          |                 |                    |                  |            |            |
| Virtual Private Gateway                                         | 5 |             |                 |                |               |           |               |                       |          |                 |                    |                  |            |            |
| Site-to-Site VPN<br>Connections                                 |   | Details     | Tunnel Det      | tails lag      | IS Octoor     |           | 04-0          |                       |          |                 |                    |                  |            |            |
| Client VPN Endpoints                                            |   | ,           | Virtual Private | Gateway        | vgw-0d2939    | 50bc137   | 77ae8         |                       |          |                 | S<br>Customer Gate | way cgw-0944     | cf9c0927fe | 539        |

Choose Vendor, Platform and Software, Select Download as shown in the image.

| Download Configuration                                                                                                    | ×  |
|----------------------------------------------------------------------------------------------------|----|
| Choose the sample configuration you wish to download based on your customer gateway. Please note these are samples, and will need modification to use Advanced Algorithms, Certificates, and/or IPv6.          Vendor       Cisco Systems, Inc.       Image: Cisco Systems in the same sample in the same sample in the same sample in the same sample in the same sample in the same sample in the same sample in the same same sample in the same same same same same same same sam |    |
| Cancel                                                                                                    | ıd |

Apply downloaded configuration on On-Prem VPN headend device.

# **Optional Step C. Create Custom Key Pair**

AWS EC2 instances are accessed with the help of key pairs. In order to create a key pair, navigate to EC2 Service. Select Key Pairs menu under Network & Security. Select Create Key Pair, give it a Name, leave other values as default and Select Create Key Pair again.

# Create key pair Info

#### Key pair

| Name                                                                                          |  |
|-----------------------------------------------------------------------------------------------|--|
| aws                                                                                           |  |
| The name can include up to 255 ASCII characters. It can't include leading or trailing spaces. |  |
| Key pair type Info                                                                            |  |
| O RSA                                                                                         |  |
| C ED25519                                                                                     |  |
| Private key file format                                                                       |  |
| .pem     For use with OpenSSH                                                                 |  |
| .ppk     For use with PuTTY                                                                   |  |
| Tags (Optional)                                                                               |  |
| No tags associated with the resource.                                                         |  |
| Add tag                                                                                       |  |
| You can add 50 more tags.                                                                     |  |

### **Optional Step D. Create custom Security Group**

AWS EC2 instances access is protected by **Security Groups**, in order to configure **Security Group**, navigate to **EC2** Service. Select **Security Groups** menu under **Network & Security**. Select **Create Security Group**, configure a **Name**, **Description**, in the **VPC** field select newly configured **VPC**. Configure **Inbound Rules** to allow communication to ISE. Select **Create Security Group** as shown in the image.

| 2 > Security Groups > Cre           | ate security group  | ,                       |                                                |                                 |                 |                             |        |  |  |
|-------------------------------------|---------------------|-------------------------|------------------------------------------------|---------------------------------|-----------------|-----------------------------|--------|--|--|
| reate security gi                   | roup 🗤              |                         |                                                |                                 |                 |                             |        |  |  |
| ecurity group acts as a virtual fi  | irewall for your in | stance to control inbou | nd and outbound traffic. To create a new secur | rity group, complete the fields | below.          |                             |        |  |  |
| Basic details                       |                     |                         |                                                |                                 |                 |                             |        |  |  |
| Security group name Info            |                     |                         |                                                |                                 |                 |                             |        |  |  |
| ICMP/HTTPS/SSH/RemoteVP             | NSubnet             |                         |                                                |                                 |                 |                             |        |  |  |
| Name cannot be edited after creatio | n.                  |                         |                                                |                                 |                 |                             |        |  |  |
| Description Info                    |                     |                         |                                                |                                 |                 |                             |        |  |  |
| ICMP/htTPs/SSH/RemoteVPNSubnet      |                     |                         |                                                |                                 |                 |                             |        |  |  |
| VPC Info                            |                     |                         |                                                |                                 |                 |                             |        |  |  |
| O vpc-0348rae18148e719d             | 1                   |                         | ×                                              |                                 |                 |                             |        |  |  |
| o, prostoacio (1007) 150            |                     |                         | ~                                              |                                 |                 |                             |        |  |  |
|                                     |                     |                         |                                                |                                 |                 |                             |        |  |  |
| Inbound rules Info                  |                     |                         |                                                |                                 |                 |                             |        |  |  |
| Type Info                           |                     | Protocol Info           | Port range Info                                | Source Info                     |                 | Description - optional Info |        |  |  |
| SSH                                 | •                   | TCP                     | 22                                             | Anywhere-IPv4 ¥                 | ۹               |                             | Delete |  |  |
|                                     |                     |                         |                                                |                                 | 0.0.0.0/0 ×     |                             |        |  |  |
| All ICMP - IPv4                     | •                   | ICMP                    | All                                            | Anywhere-IPv4 ¥                 | Q               |                             | Delete |  |  |
|                                     |                     |                         |                                                |                                 | 0.0.0.0/0 ×     |                             |        |  |  |
| HTTPS                               |                     | TCP                     | 443                                            | Anywhere-IPv4 V                 | Q               |                             | Delete |  |  |
|                                     |                     |                         |                                                |                                 | 0.0.0.0/0 ×     |                             |        |  |  |
|                                     | -                   | All                     | All                                            | Custom 🔻                        | Q               |                             | Delete |  |  |
| All traffic                         | •                   |                         |                                                |                                 |                 |                             |        |  |  |
| All traffic                         | •                   |                         |                                                |                                 | 172.18.5.0/24 × |                             |        |  |  |
| All traffic Add rule                |                     |                         |                                                |                                 | 172.18.5.0/24 × |                             |        |  |  |

**Note**: The Security Group configured allows SSH, ICMP, HTTPS access to ISE and all protocols access from On-Prem subnet.

### Step 1. Subscribe to AWS ISE Marketplace Product

Navigate to **AWS Marketplace Subscriptions** AWS Service. Select **Discover Products** as shown in the image.

| aws Services 🔻                                                    | Q [search for services, features, marketplace products, and docs [Option+5]                                                                                                    | Global 🔻 Support 🔻 |
|-------------------------------------------------------------------|----------------------------------------------------------------------------------------------------|--------------------|
| AWS Marketplace $\qquad 	imes$                                    | AWS Marketplace AMIs now supported with Spot Instances in the EC2 Launch Instance Wizard. <u>What's New [7]</u>                                                                                                    | × ©                |
| Manage subscriptions Discover products Product Support Connection | AWS Marketplace > Manage subscriptions Manage subscriptions Info                                                                                                    | Actions <b>v</b>   |
| Settings                                                          | You will need a License Manager SLR to see license entitlements     Without AWS License Manager service linked roles (SLRs) you will not be able to see any of your AWS Marketplace license entitlements below. Please go to AWS     License Manager Console to onboard with the AWS License Manager SLRs. | up SLR 🖸           |
|                                                                   | Your subscriptions       Q,       All delivery methods                                                                                                    | 1 > @              |

Search for ISE product and Select Cisco Identity Services Engine (ISE) as shown in the image.

| aws Services 🔻                            | Q Search                                                                            | features, marketplace products, and docs [Option+S]                                                                                                    |   |  |  |  |  |  |  |  |
|-------------------------------------------|-------------------------------------------------------------------------------------|----------------------------------------------------------------------------------------------------|---|--|--|--|--|--|--|--|
| AWS Marketplace $\times$                  | AWS Marketplace > Discover                                                          | oducts > Search results                                                                                                    | © |  |  |  |  |  |  |  |
| Manage subscriptions<br>Discover products | Refine results                                                                      | Search AWS Marketplace products                                                                                                    |   |  |  |  |  |  |  |  |
| Product Support Connection 🕻              | Categories<br>Infrastructure Software (5)<br>Delivery methods<br>Amazon Machine Ima | Q. ISE     X       ISE (5 results) showing 1 - 5     < 1 > (       Did you mean ice, isr?     Sort By: Relevance                                                                                                    | 9 |  |  |  |  |  |  |  |
|                                           | CloudFormation Temp Publisher Cisco (4) Toshiba Digital Soluti Corporation (1)      | te (1)       Cisco Identity Services Engine (ISE) [2]         by Cisco Systems, Inc. [2] Ver 3.1       Dy Cisco Systems, Inc. [2] Ver 3.1         Cisco Identity Services Engine (ISE) on AWS enables Network Access Control (NAC) service workloads to be deployed and managed from the cloud while ensuring the flexibility required to meet each organizations unique cloud strategy. With Cisco ISE on AWS, you can unify the policy management of your or | 1 |  |  |  |  |  |  |  |

Select Continue to Subscribe button

| 💇 aws   | 🛟 aws marketplace                                                                                                    |                    |                   |                                                    |                                                                              |                                                                                                    |                                                                                                    |                                                                                                    | Q                                                                                                    |                                 |         | Hello,                   | alice 🕶 |
|---------|----------------------------------------------------------------------------------------------------|--------------------|-------------------|----------------------------------------------------|------------------------------------------------------------------------------|----------------------------------------------------------------------------------------------------|----------------------------------------------------------------------------------------------------|----------------------------------------------------------------------------------------------------|----------------------------------------------------------------------------------------------------|---------------------------------|---------|--------------------------|---------|
| About 👻 | Categories 👻                                                                                                    | Delivery Methods 👻 | Solutions 👻       | AWS IQ 🔻                                           | Resources v                                                                  | Your Saved List 🚺                                                                                                    |                                                                                                    |                                                                                                    | Partners                                                                                                    | Sell in AWS Mark                | etplace | Amazon Web Services Home | e Help  |
|         |                                                                                                    |                    | ılı.ılı.<br>cısco | Cisco ISE<br>endpoint<br>Show u<br>Linux/U<br>BYOL | Identity S<br>systems, Inc.<br>on AWS provides<br>s. Cisco ISE enabl<br>nore | Cervices Engine (<br>Latest Version: 3.1<br>secure network access cont<br>les you to easily segment net                                                                 | ISE)<br>rol for IoT, BYOD, and co<br>twork access for employ                                                                                                    | orporate owned<br>vees, contractors,                                                                                                    | Continue to Subs<br>Remove<br>Typical Total Pri<br>\$0.68/hr<br>Total pricing per instance fr<br>hosted on CS. Aslange in US<br>Virginia]. View Details                                                                                 | e<br>e<br>r services<br>ast (%. |         |                          |         |
|         |                                                                                                    |                    | Overview          | ,                                                  | Pricing                                                                      | g U:                                                                                                    | sage                                                                                                    | Support                                                                                                    | Revi                                                                                                    | :ws                             |         |                          |         |
|         | Clicco Identity Services Engine (ISE) on AWS enables Access Control (IAC) service workloads to be deploy managed from the cloud while ensuring the flexibil meet each organizations unique cloud strategy. Wit AWS, you can unify the policy management of your access control and network device administration. O ISE is equipped with rich APIs to automate policy ar management, bringing ease of deployment and aut forefront of your NAC operations. For more information on Clisco ISE, please visit http://www.clisco.com/go/ise C Version By Video |                    |                   |                                                    |                                                                              | etwork<br>d and<br>required to<br>Isco ISE on<br>ganization for endpoint<br>to<br>Lifecycle<br>hation to the<br>3.1<br>Cisco Systems, Inc. (2)<br>See Product Video (2) | Highlights<br>• Gain visibilit<br>what, where,<br>connecting t<br>limit risk, wit<br>• Extend zero<br>Network seg<br>the spread o<br>containment<br>• Accelerate th<br>with other CI<br>active arm ol<br>and increase | y with context and cor<br>, and how endpoints a<br>to your network to ens<br>th or without the use of<br>trust to contain thread<br>mentation shrinks the<br>f ransomware, and en<br>t.<br>he value of existing sol<br>isco and third-party so<br>f protection into passi<br>your return on invest | ntrol: Know who,<br>and devices are<br>sure compliance and<br>of agents.<br>ts: Software-Defined<br>attack surface, limits<br>ables rapid threat<br>lutions: Integrate<br>olutions to bring an<br>ive security solutions<br>ment (ROI). |                                 |         |                          |         |

Select Accept Terms button as shown in the image.

| 🛫 aws marketplace                                                                                                    |                                                                                                    | Q                                                                    | Hello, alice 🕶                |
|----------------------------------------------------------------------------------------------------|----------------------------------------------------------------------------------------------------|----------------------------------------------------------------------|-------------------------------|
| About - Categories - Delivery Methods - Solutions - AWS IQ - Res                                                                                                    | sources 🛩 Your Saved List 🕦                                                                                                    | Partners Sell in AWS Marketplace                                     | Amazon Web Services Home Help |
| cisco Cisco Ident                                                                                                    | tity Services Engine (ISE)                                                                                                    | Continue to Configuration<br>You must first review and accept terms. |                               |
| < Product Detail Subscribe Subscribe to this soft To create a subscription, review the pri Terms and Conditions Cisco Systems, Inc. Offer                                                                                                    | ftware<br>icing information and accept the terms for this software.                                                                                                    |                                                                      |                               |
| By subscribing to this software, you agree<br>License Agreement (EULA) (2, You also ag<br>information about this transaction (includ<br>seller, reseller or underlying provider, as a<br><u>Notice</u> (2, Your use of AWS services is sub<br>agreement with AWS governing your use | e to the pricing terms and the seller's <u>End User</u><br>pree and acknowledge that AWS may share<br>sing your payment terms) with the respective<br>ppBicable, in accordance with the <u>AWS Privacy</u><br>ject to the <u>AWS Customer Agreement</u> S or other<br>of such services. |                                                                      |                               |
| The following table shows pricing inform<br>of each component.                                                                                                    | ation for the listed software components. You're charged separately for your use                                                                                                    |                                                                      |                               |
| Cisco Identity Services Engine                                                                                                    | Additional taxes or fees may apply.                                                                                                    |                                                                      |                               |
| (ISE) BYOL                                                                                                    | Cisco Identity Services Engine (ISE)                                                                                                    |                                                                      |                               |

Once subscribed the status of **Effective** and **Expiration date** with change to **Pending** as shown in the image.

< Product Detail Subscribe

### Subscribe to this software

Your subscription to this product is pending and may take a few minutes. You will be notified on this page when the subscription is complete.

#### **Terms and Conditions**

#### Cisco Systems, Inc. Offer

You have subscribed to this software and agreed that your use of this software is subject to the pricing terms and the seller's End User License Agreement (EULA) <sup>[]</sup>. You agreed that AWS may share information about this transaction (including your payment terms) with the respective seller, reseller or underlying provider, as applicable, in accordance with the AWS Privacy Notice <sup>[]</sup>. Your use of AWS services remains subject to the AWS Customer Agreement<sup>[]</sup> or other agreement with AWS governing your use of such services.

| Product                              | Effective date | Expiration date | Action         |
|--------------------------------------|----------------|-----------------|----------------|
| Cisco Identity Services Engine (ISE) | O Pending      | O Pending       | ✓ Show Details |

# Shortly after the Effective date changes to the date of Subscription and the Expiration date changes to N/A. Select Continue to Configuration as shown in the ima

| cisco Cisco Id                                                                                                    | entity Services Eng                                                                                                    | gine (ISE)                                                                                                    |                                                                                                    | Continue to Configuration |
|----------------------------------------------------------------------------------------------------|----------------------------------------------------------------------------------------------------|----------------------------------------------------------------------------------------------------|----------------------------------------------------------------------------------------------------|---------------------------|
| Thank you for subscribing to this pro                                                                                                    | duct! You can now configure yo                                                                                                    | our software.                                                                                                    |                                                                                                    | x                         |
| < Product Detail Subscribe                                                                                                    |                                                                                                    |                                                                                                    |                                                                                                    |                           |
| Subscribe to this s                                                                                                    | oftware                                                                                                    |                                                                                                    |                                                                                                    |                           |
| You're subscribed to this software<br>configure your software.                                                                                                    | Please see the terms and p                                                                                                    | pricing details below o                                                                                                    | or click the button above to                                                                                                    |                           |
| Terms and Conditions                                                                                                    |                                                                                                    |                                                                                                    |                                                                                                    |                           |
| Cisco Systems, Inc. Offer                                                                                                    |                                                                                                    |                                                                                                    |                                                                                                    |                           |
| You have subscribed to this softwar<br>and the seller's End User License A<br>transaction (including your payme<br>applicable, in accordance with the<br>Customer Agreement <sup>2</sup> or other a | are and agreed that your us<br>agreement (EULA) C. You a<br>nt terms) with the respectiv<br>AWS Privacy Notice C. You<br>greement with AWS govern | e of this software is s<br>greed that AWS may :<br>ve seller, reseller or ur<br>ir use of AWS services<br>ing your use of such : | ubject to the pricing terms<br>share information about this<br>nderlying provider, as<br>remains subject to the AWS<br>services. |                           |
| Product                                                                                                    | Effective date                                                                                                    | Expiration date                                                                                                    | Action                                                                                                    |                           |
| Cisco Identity Services Engine (ISE)                                                                                                    | 8/23/2021                                                                                                    | N/A                                                                                                    | Show Details                                                                                                    |                           |

#### Step 2. Configure ISE on AWS

In the Delivery Method menu of the Configure this software screen select Cisco Identity Services Engine (ISE). In the Software Version select 3.1 (Aug 12, 2021). Select the Region, where ISE is planned to be deployed. Select Continue to Launch.

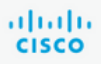

< Product Detail Subscribe Configure

# Configure this software

Choose a fulfillment option below to select how you wish to deploy the software, then enter the information required to configure the deployment.

| Delivery Method<br>Cisco Identity Services Eng             | ine (ISE) ~                  |
|------------------------------------------------------------|------------------------------|
| Software Version                                           |                              |
| 3.1 (Aug 12, 2021)                                         | ~                            |
| Whats in This Version                                      |                              |
| Cisco Identity Services<br>running on c5.4xlarge           | ; Engine (ISE)               |
| Learn more                                                 |                              |
| Region                                                     |                              |
| EU (Frankfurt)                                             | ~                            |
| Product code: basttrzv6xwc4<br>Release notes (updated Augu | yn2uup6bh730<br>st 12, 2021) |

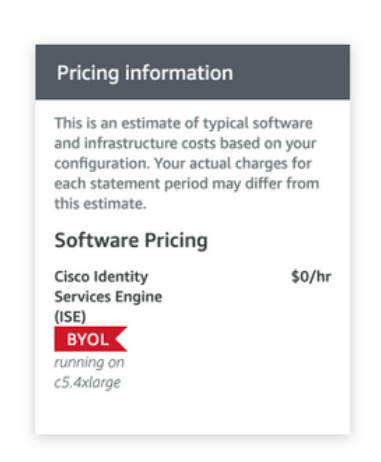

### Step 3. Launch ISE on AWS

From the Actions drop-down menu of the Launch this Software screen, select Launch CloudFormation.

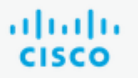

# **Cisco Identity Services Engine (ISE)**

< Product Detail Subscribe Configure Launch

# Launch this software

Review your configuration and choose how you wish to launch the software.

| Configuration Details                                                                         |                                                                                                    |
|-----------------------------------------------------------------------------------------------|----------------------------------------------------------------------------------------------------|
| Fulfillment Option                                                                            | Cisco Identity Services Engine (ISE)<br>Cisco Identity Services Engine (ISE)<br>running on c5.4xlarge |
| Software Version                                                                              | 3.1                                                                                                   |
| Region                                                                                        | EU (Frankfurt)                                                                                        |
| Usage Instructions                                                                            |                                                                                                    |
|                                                                                               |                                                                                                    |
| Choose Action<br>Select a launch action<br>✓ Launch CloudFormation<br>Copy to Service Catalog | Choose this action to launch your configuration through the AWS<br>CloudFormation console.            |
|                                                                                               | Launch                                                                                                |

(Optional) Select **Usage instructions** to make yourself familiar with them. Select **Launch**.

### Step 4. Configure CloudFormation Stack for ISE on AWS

**Launch** button redirects you to the **CloudFormation Stack** setup screen. There is a prebuilt template that must be used to set up ISE. Keep default settings and select **Next**.

| aw | /S | Services 🔻                                | Q Search for services, features, marketp                                                                                      | lace products, and docs        | [Option+S]                          |                                      | Σ            | \$            | alice @ 8682-5143-9359 🔻 | Frankfurt 🔻 | Support 🔻 |
|----|----|-------------------------------------------|----------------------------------------------------------------------------------------------------|--------------------------------|-------------------------------------|--------------------------------------|--------------|---------------|--------------------------|-------------|-----------|
| =  |    | CloudFormation > Stacks > Create stack    |                                                                                                    |                                |                                     |                                      |              |               |                          |             |           |
|    |    | Step 1 Crea<br>Specify template           | te stack                                                                                                    |                                |                                     |                                      |              |               |                          |             |           |
|    |    | Step 2 Prer<br>Specify stack details      | equisite - Prepare template                                                                                                   |                                |                                     |                                      |              |               |                          |             |           |
|    |    | Step 3 Every 1<br>Configure stack options | re template<br>tack is based on a template. A template is a JSON or 1<br>Template is ready                                    | VAML file that contains config | uration information about t         | he AW5 resources you want to include | n the st     | lack.         |                          |             |           |
|    |    | Step 4 Review Spec A temp                 | ify template<br>Jate is a JSON or YAML file that describes your stack's                                                       | resources and properties.      |                                     |                                      |              |               |                          |             |           |
|    |    | Temp<br>Selecti                           | ate source<br>ng a template generates an Amazon S3 URL where it i                                                             | will be stored.                |                                     |                                      |              |               |                          |             |           |
|    |    | 0                                         | Amazon S3 URL                                                                                                    |                                | <ul> <li>Upload a templa</li> </ul> | te file                              |              |               |                          |             |           |
|    |    | Amaz                                      | an S3 URL                                                                                                    |                                |                                     |                                      |              |               |                          |             |           |
|    |    | http                                      | s://s3.amazonaws.com/awsmp-fulfillment-cf-                                                                                    | templates-prod/bedef66         | 2-aba4-427e-b523-7c9                | 3cd50111c.f7b45e37-579d-4492         | bt3d-        | e495b         | a9;                      |             |           |
|    |    | 53 UR<br>79d-4                            | <ul> <li>s s cemplace URL</li> <li>https://s3.amazonaws.com/awsmp-fulfillm</li> <li>492-bf3d-e495ba925376.template</li> </ul> | nent-cf-templates-prod/l       | edef662-aba4-427e-b5                | 23-7c93cd50111c.f7b45e37-5           | Viev<br>Desi | r in<br>igner |                          |             |           |
|    |    |                                           |                                                                                                    |                                |                                     | Cance                                | a [          | Nex           | ĸŧ                       |             |           |

Populate CloudFormation Stack data with **Stack Name**. Configure Instance Details like **Hostname**, select Instance **Key Pair** and **Management Security Group**.

| p 1<br>ecify template      | Specify stack details                                                                                                    |
|----------------------------|----------------------------------------------------------------------------------------------------|
| p 2<br>ecify stack details | Stack name                                                                                                    |
|                            | Stack name                                                                                                    |
| gure stack ontions         | AWS-ISE31-Stack                                                                                                    |
| Jure stuck options         | Stack name can include letters (A-Z and a-z), numbers (0-9), and dashes (-).                                                                                                    |
|                            | Parameters are defined in your template and allow you to input custom values when you create or update a stack.  Instance Details Hostname                                                                                                    |
|                            | Enter the hostname. This field only supports alphanumeric characters and hyphen (-). The length of the hostname should not exceed 19 characters. ISE31-2                                                                                                    |
|                            | Instance Key Pair<br>Instance Key Pair<br>To access the Cisco ISE instance via SSH, choose the PEM file that you created in AWS for the username "admin". Create a PEM key pair in AWS now if you have not configu<br>one already. Usage example: ssh -i mykeypair.pem admin@myhostname.compute-1.amazonaws.com |
|                            | aws                                                                                                    |
|                            | Management Security Group<br>Choose the Security Group to attach to the Cisco ISE interface. Create a Security Group in AWS now if you have not configured one already.                                                                                                    |
|                            | ICMD/UTTDC/CCU/Demote//DNCubact/co_0702hfachbad7009d)                                                                                                    |

Continue Instance Details configuration with Management Network, Management Private IP, Time Zone, Instance Type, EBS Encryption and Volume Size.

#### Management Network

Choose the subnet to be used for the Cisco ISE interface. To enable IPv6 addresses, you must associate an IPv6 CIDR block with your VPC and subnets. Create a Subnet in AWS now if you have not configured one already.

| subnet-0fbebcdae62a58143 (10.0.1.0/24) (ISE-subnet)                                                                                                    |
|----------------------------------------------------------------------------------------------------|
| Management Private IP<br>(Optional) Enter the IPv4 address from the subnet that you chose earlier. If this field is left blank, the AWS DHCP will assign an IP address.                                                                                  |
| 10.0.1.100                                                                                                    |
| Time Zone<br>Choose a system time zone.                                                                                                    |
| Etc/UTC                                                                                                    |
| Instance Type<br>Choose the required Cisco ISE instance type.                                                                                                    |
| c5.4xlarge                                                                                                    |
| EBS Encryption<br>Choose true to enable EBS encryption.                                                                                                    |
| true                                                                                                    |
| Volume Size<br>Specify the storage in GB (Minimum 300GB and Maximum 2400GB). 600GB is recommended for production use, storage lesser than 600GB can be used for evaluation purpose<br>only. On terminating the instance, volume will be deleted as well. |
| 300                                                                                                    |

### Continue Instance Details configuration with DNS Domain, Name Server, NTP Service and Services.

#### **Network Configuration**

#### **DNS** Domain

Enter a domain name in correct syntax (for example, cisco.com). The valid characters for this field are ASCII characters, numerals, hyphen (-), and period (.). If you use the wrong syntax, Cisco ISE services might not come up on launch.

#### example.com

#### Name Server

Enter the IP address of the name server in correct syntax. If you use the wrong syntax, Cisco ISE services might not come up on launch.

#### 172.18.5.150

#### NTP Server

Enter the IP address or hostname of the NTP server in correct syntax (for example, time.nist.gov). Your entry is not verified on submission. If you use the wrong syntax, Cisco ISE services might not come up on launch.

▼

•

▼

•

#### 172.18.5.150

#### Services

#### ERS

Do you wish to enable ERS?

#### yes

#### OpenAPI

Do you wish to enable OpenAPI?

### yes

pxGrid

Do you wish to enable pxGrid?

yes

#### pxGrid Cloud

Do you wish to enable pxGrid Cloud? yes

Configure GUI user password and select Next.

#### **User Details**

| Enter Password<br>Enter a password for the username "admin". The password must be aligned with the Cisco ISE password policy. The configured pas<br>Warning: The password is displayed in plaintext in the User Data section of the Instance settings window in the AWS Console. | sword is used fo | or Cisco ISE GUI acces | SS.  |
|----------------------------------------------------------------------------------------------------|------------------|------------------------|------|
|                                                                                                    |                  |                        |      |
| Confirm Password<br>Retype Password                                                                                                    |                  |                        |      |
|                                                                                                    |                  |                        |      |
|                                                                                                    |                  |                        |      |
|                                                                                                    | Cancel           | Previous               | Next |

### No changes are required on the next screen. Select Next.

| Step 1<br>Specify template        | Configure stack options                                                                                                    |
|-----------------------------------|----------------------------------------------------------------------------------------------------|
| Step 2<br>Specify stack details   | Tags<br>You can specify tags (key-value pairs) to apply to resources in your stack. You can add up to 50 unique tags for each stack. Learn more 🔀                                                                                           |
| Step 3<br>Configure stack options | Key         Value         Remove                                                                                                    |
| Step 4<br>Review                  | Add tag                                                                                                    |
|                                   | Permissions<br>Choose an IAM role to explicitly define how CloudFormation can create, modify, or delete resources in the stack. If you don't choose a role, CloudFormation uses permissions<br>based on your user credentials. Learn more 🖸 |
|                                   | IAM role - optional<br>Choose the IAM role for CloudFormation to use for all operations performed on the stack.                                                                                                    |
|                                   | IAM role name ▼ Sample-role-name ▼ Remove                                                                                                    |

Go over the Review Stack screen, scroll down and Select Create stack.

| Stack creation options          |        |          |                   |              |
|---------------------------------|--------|----------|-------------------|--------------|
| Timeout<br>-                    |        |          |                   |              |
| Termination protection Disabled |        |          |                   |              |
| Quick-create link               | Cancel | Previous | Create change set | Create stack |

Once the Stack is deployed **CREATE\_COMPLETE** status must be seen.

| CloudFormation > Stacks > AWS-ISE31-Stack                      |                              |                    |                      |                             |                |
|----------------------------------------------------------------|------------------------------|--------------------|----------------------|-----------------------------|----------------|
| Stacks (1) C                                                   | AWS-ISE31-Stack              |                    | Delet                | e Update Stack actions 🔻    | Create stack 🔻 |
| Q Filter by stack name                                         | Stack info Events Resources  | Outputs Parameters | Template Change sets |                             |                |
| Active View nested                                             | Events (5)                   |                    |                      |                             | C              |
| AWS-ISE31-Stack 2021-09-14 16:07:43 UTC+0200 C CREATE COMPLETE | Q. Search events             |                    |                      |                             | 0              |
|                                                                | Timestamp 🔻                  | Logical ID         | Status               | Status reason               |                |
|                                                                | 2021-09-14 16:08:08 UTC+0200 | AWS-ISE31-Stack    | CREATE_COMPLETE      |                             |                |
|                                                                | 2021-09-14 16:08:06 UTC+0200 | IseEc2Instance     | ⊘ CREATE_COMPLETE    |                             |                |
|                                                                | 2021-09-14 16:07:51 UTC+0200 | IseEc2Instance     | CREATE_IN_PROGRESS   | Resource creation Initiated |                |
|                                                                | 2021-09-14 16:07:49 UTC+0200 | IseEc2Instance     | CREATE_IN_PROGRESS   | -                           |                |
|                                                                | 2021-09-14 16:07:43 UTC+0200 | AWS-ISE31-Stack    | CREATE_IN_PROGRESS   | User Initiated              |                |

Step 5. Access ISE on AWS

In order to access ISE instance, navigate to the **Resources** tab to view the EC2 instance created from CloudForms (Alternatively navigate to **Services > EC2 > Instances** in order to view the EC2 instances) as shown in the image.

| CloudFormation > Stacks > AWS-I                 | ISE31-Stack         |                    |                       |                     |                   |              |                 |                |
|-------------------------------------------------|---------------------|--------------------|-----------------------|---------------------|-------------------|--------------|-----------------|----------------|
| Stacks (1)                                      | C                   | AWS-ISE31-Stac     | k                     |                     | Delete            | Update       | Stack actions 🔻 | Create stack 🔻 |
| Q Filter by stack name                          |                     | Stack info Events  | Resources Outputs     | Parameters Template | Change sets       |              |                 |                |
| Active 🔻 🔍 View nested                          | $\langle 1 \rangle$ |                    |                       |                     |                   |              |                 |                |
| AWS-ISE31-Stack                                 | × • /               | Resources (1)      |                       |                     |                   |              |                 | C              |
| 2021-09-14 16:07:43 UTC+0200<br>CREATE_COMPLETE | 0                   | Q Search resources |                       |                     |                   |              |                 | ۲              |
|                                                 |                     | Logical ID         | Physical ID 🛛         | Туре 🗢              | Status v          | Status reaso | n ⊽ Modul       | le 🗸           |
|                                                 |                     | IseEc2Instance     | i-08c30161fb61744d5 🔀 | AWS::EC2::Instance  | O CREATE_COMPLETE |              |                 |                |

Select **Physical ID** in order to open **EC2 Instances** menu. Ensure the **Status check** has **2/2 checks passed** status.

| New EC2 Experience      | Instances (1) info                                               | C                                                | Connect Instance state 🔻               | Actions  Launch instances       |
|-------------------------|------------------------------------------------------------------|--------------------------------------------------|----------------------------------------|---------------------------------|
| EC2 Dashboard<br>Events | Q Filter Instances  search: I-08c30161fb61744d5 X  Clear filters |                                                  |                                        | < 1 > @                         |
| Tags                    | □ Name ♥ Instance ID Instance staf                               | te ⊽ Instance type ⊽ Status                      | check Alarm status Availability        | Zone V Public IPv4 DNS V Public |
| Limits                  | □ - i-08c30161fb61744d5 ⊘ Running                                | @     Q         c5.4xlarge         Ø         2/2 | checks passed No alarms + eu-central-1 | la – –                          |

Select Instance ID. ISE can be accessed via Private IPv4 address/Private IPv4 DNS with SSH or HTTPS protocol.

**Note**: If you access ISE via **Private IPv4 address/Private IPv4 DNS** ensure that there is network connectivity towards ISE private address.

Example of ISE accessed via Private IPv4 Address via SSH:

```
[centos@ip-172-31-42-104 ~]$ ssh -i aws.pem admin@10.0.1.100
The authenticity of host '10.0.1.100 (10.0.1.100)' can't be established.
ECDSA key fingerprint is SHA256:G5NdGZ1rgPYnjnldPcXOLcJg9VICLSxnZA0kn0CfMPs.
ECDSA key fingerprint is MD5:aa:e1:7f:8f:35:e8:44:13:f3:48:be:d3:4f:5f:05:f8.
Are you sure you want to continue connecting (yes/no)? yes
Warning: Permanently added '10.0.1.100' (ECDSA) to the list of known hosts.
Last login: Tue Sep 14 14:36:39 2021 from 172.31.42.104
```

ISE31-2/admin# show application status ise

**Note**: It takes around 20 minutes for ISE to be accessible via SSH. Till that time connectivity to ISE fails with "**Permission denied (publickey).**" error message.

Use show application status ise in order to verify that services are running:

ISE PROCESS NAME STATE PROCESS ID -----\_\_\_\_\_ Database Listener running 27703 Database Server running 127 PROCESSES Application Server running 47142 Profiler Database running 38593 ISE Indexing Engine running 48309 AD Connector running 56223 M&T Session Database running 37058 M&T Log Processor running 47400 Certificate Authority Service running 55683 EST Service running SXP Engine Service disabled TC-NAC Service disabled PassiveID WMI Service disabled PassiveID Syslog Service disabled PassiveID API Service disabled PassiveID Agent Service disabled PassiveID Endpoint Service disabled PassiveID SPAN Service disabled DHCP Server (dhcpd) disabled DNS Server (named) disabled ISE Messaging Service running 30760 ISE API Gateway Database Service running 35316 ISE API Gateway Service running 44900 Segmentation Policy Service disabled REST Auth Service disabled SSE Connector disabled Hermes (pxGrid Cloud Agent) Service disabled

ISE31-2/admin#

**Note**: It takes around 10-15 minutes since SSH is available for ISE services to transition to a running state.

Once the **Application Server** is in **running State**, you can access ISE via GUI as shown in the image.

| Menthy Services Engine x +                                                                                                    | - | a | × |
|----------------------------------------------------------------------------------------------------|---|---|---|
| ← → C ▲ Not secure   10.0.1.100/admin/login.jsp                                                                                                    | ☆ | θ | : |
| A lettere! 10.1.100/m/m/gen/gen/gen/gen/gen/gen/gen/gen/gen/gen                                                                                                    |   | ð |   |
| Service activate                                                                                                    |   |   |   |
| Ø 2021 Cisco Systems Inc. Cisco, Cisco Systems and Cisco Systems logo are registered trademarks of Cisco Systems Inc. and/or its artiliates in the U.S and certain other countries. Cisco ISE utilizes open source software from various components. View third-party licenses and notices |   |   |   |

Step 6. Configure Distributed Deployment between On-Prem ISE and ISE on AWS

Log in to On-Prem ISE and navigate to Administration > System > Deployment. Select the node and Select Make Primary. Navigate back to Administration > System > Deployment, Select Register. Configure Host FQDN of ISE on AWS, GUI Username and Password. Click Next.

| ≡ Cisco ISI     | E                | Administration - System |                                                                                                |                                                                             |         |                   |                    |               |         | Evaluation Mode 70 Days | Q | 0     | 50 | 0 |
|-----------------|------------------|-------------------------|------------------------------------------------------------------------------------------------|-----------------------------------------------------------------------------|---------|-------------------|--------------------|---------------|---------|-------------------------|---|-------|----|---|
| Deployment      | Licensing        | Certificates            | Logging                                                                                        | Maintenance                                                                 | Upgrade | Health Checks     | Backup & Restore   | Admin Access  | Setting | IS                      |   |       |    |   |
| Deployment<br>< | oyment<br>ilover | Peple                   | yment Nodes List<br>itster ISE Noo<br>it FQDN*<br>e31-2.example<br>ir Name*<br>Imin<br>isword* | <ul> <li>Specify Hostname</li> <li>de - Step 1: Spe</li> <li>com</li> </ul> |         | ost FQDN (hostnár | ne.domain-name) an | d Credentials |         |                         |   |       |    |   |
|                 |                  |                         |                                                                                                |                                                                             |         |                   |                    |               |         | Next                    |   | Cance | el |   |

Since Self-signed certificates are used in this topology, to cross import admin certificates to the Trusted Store Select **Import Certificate and Proceed.** 

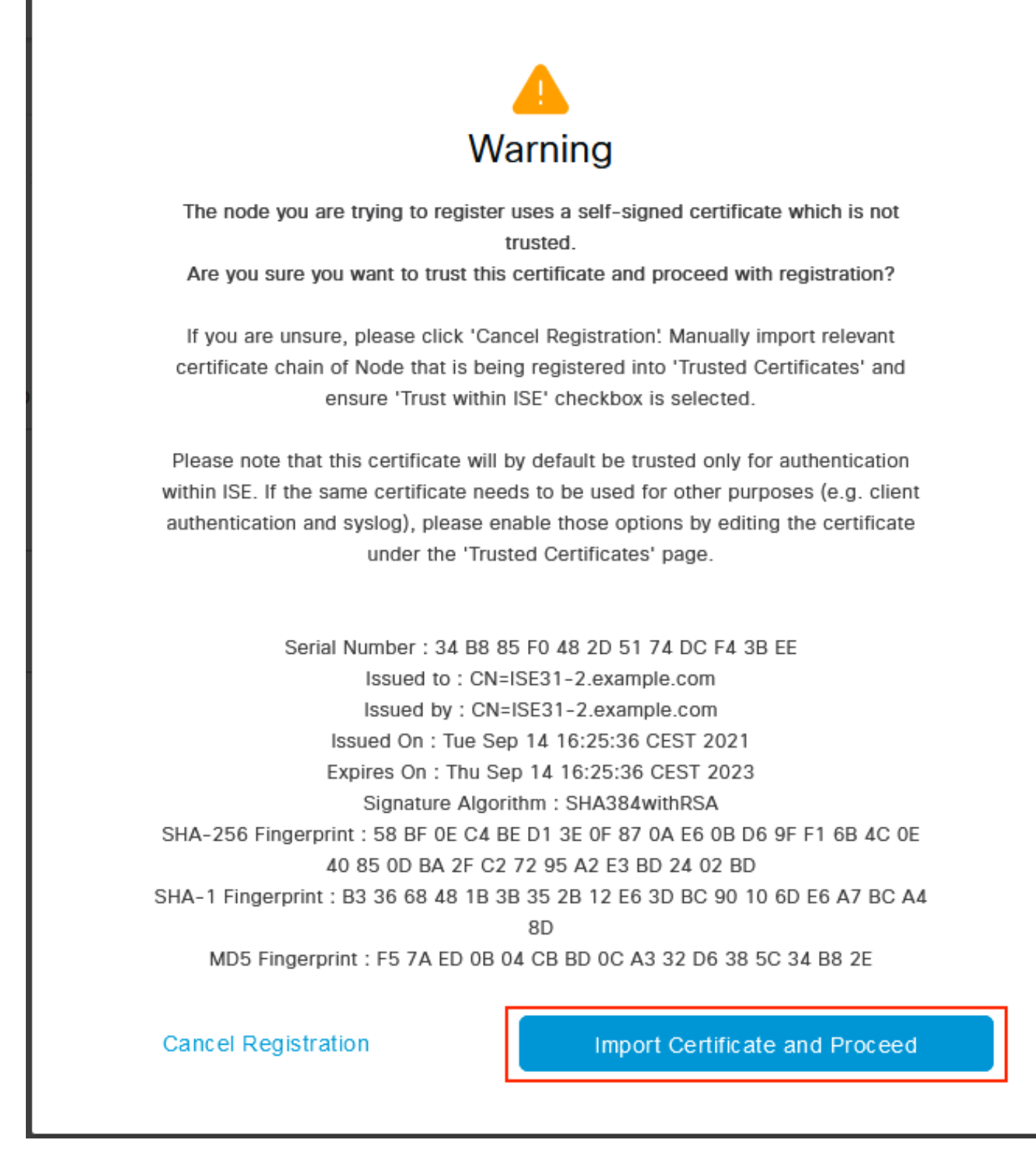

Select the Personas of your choice and click Submit.

| _ | - |      | 105  |
|---|---|------|------|
| _ |   | 000  |      |
| _ |   | 1360 | 1 OE |

Administration - System

| Deployment Licensing Certifi | cates Logging Maintenance Upgrade Health Checks Backup & Restore Admin Access Settings                                              |
|------------------------------|----------------------------------------------------------------------------------------------------|
| Deployment                   | Deployment Nodes List Configure Node Register ISE Node - Step 2: Configure Node General Settings                                    |
| 2 PAN Fallover               | Hostname ISE31-2<br>FQDN ISE31-2.example.com<br>IP Address 10.0.1.100<br>Node Type Identity Services Engine (ISE)<br>Role SECONDARY |
|                              | Administration  Administration  Monitoring                                                                                          |
|                              | Policy Service > pxGrid ①                                                                                                    |

Cancel Submit

Once the synchronization completes, the node transitions to the connected state, the green checkbox is displayed against it.

| ■ Cisco ISE                   | Administration - System                            | Evaluation Mode 70 Days 🔍 💮 🖓 🖗        |                         |
|-------------------------------|----------------------------------------------------|----------------------------------------|-------------------------|
| Deployment Licensing Certifie | cates Logging Maintenance Upgrade Health Checks    | Backup & Restore Admin Access Settings |                         |
| Deployment                    | Deployment Nodes                                   |                                        | Selected 0 Total 2 👩 🍈  |
| > 2% Deployment               | 🖉 Edit 🔂 Register 🕤 Syncup 🚯 Deregister            |                                        | all $\sim$ $~$ $\nabla$ |
|                               | 🗌 Hostname 🗠 Personas                              | Role(s) Services                       | Node Status             |
|                               | ISE31-2 Administration, Monitoring, Policy Service | SEC(A), SEC(M) SESSION, PROFILER       |                         |
|                               | ise31 Administration, Monitoring, Policy Service   | PRI(A), PRI(M) SESSION, PROFILER       |                         |
|                               |                                                    |                                        |                         |

Step 7. Integrate ISE Deployment with On-Prem AD

Navigate to Administration > Identity Management > External Identity Sources. Select Active Directory, Select Add.

| E Cisco ISE                    | Administration · Identity Management                               |  |  |  |  |  |
|--------------------------------|--------------------------------------------------------------------|--|--|--|--|--|
| dentities Groups External      | Identity Sources Sequences Settings                                |  |  |  |  |  |
| External Identity Sources      | Active Directory                                                   |  |  |  |  |  |
|                                | 🖉 Edit 🕂 Add 🍵 Delete 🛛 Q. Node View 🕺 Advanced Tools 🗸 Scope Mode |  |  |  |  |  |
| > Certificate Authentication F |                                                                    |  |  |  |  |  |
| Active Directory               | Join Point Name Active Directory Domain                            |  |  |  |  |  |
| LDAP                           |                                                                    |  |  |  |  |  |
| CDBC                           | ivo data avaliable                                                 |  |  |  |  |  |
| RADIUS Token                   |                                                                    |  |  |  |  |  |
| 🗎 RSA SecurID                  |                                                                    |  |  |  |  |  |
| SAML Id Providers              |                                                                    |  |  |  |  |  |
| 🗀 Social Login                 |                                                                    |  |  |  |  |  |

# Configure Joint Point Name and Active Directory Domain, Select Submit.

| ■ Cisco ISE                      | Administrat                          | ion • Identity Manage | ement | 🛕 Evaluation Mode 70 Days Q 🕜 🔂 |
|----------------------------------|--------------------------------------|-----------------------|-------|---------------------------------|
| Identities Groups External Ident | ity Sources Identity Source Sequence | es Settings           |       |                                 |
| External Identity Sources        | Connection                           |                       |       | ^                               |
| < 22 Ø                           |                                      |                       | ~     |                                 |
| > 🛅 Certificate Authentication F | Join Point Name EXAMPLE              |                       | Ū.    |                                 |
| C Active Directory               | Active Directory example.com         |                       | 0     |                                 |
| C LDAP                           | ·                                    |                       |       |                                 |
| C ODBC                           |                                      |                       |       |                                 |
| C RADIUS Token                   |                                      |                       |       |                                 |
| C RSA SecurID                    |                                      |                       |       |                                 |
| SAML Id Providers                |                                      |                       |       |                                 |
| Social Login                     |                                      |                       |       |                                 |
|                                  |                                      |                       |       |                                 |
|                                  |                                      |                       |       |                                 |
|                                  |                                      |                       |       |                                 |
|                                  |                                      |                       |       | v                               |
|                                  |                                      |                       |       |                                 |
|                                  |                                      |                       |       | Submit                          |

To integrate both nodes with Active Directory Select Yes.

# (i) Information

Would you like to Join all ISE Nodes to this Active Directory Domain?

No

Yes

Enter **AD User Name** and **Password**, click **OK**. Once the ISE Nodes are successfully integrated with Active Directory, Node Status changes to Completed.

| Join Operation             | on Status     |  |
|----------------------------|---------------|--|
| Status Summary: Successful |               |  |
| ISE Node                   | ∧ Node Status |  |
| ISE31-2.example.com        | Completed.    |  |
| ise31.example.com          | Completed.    |  |
|                            |               |  |

| Close |  |
|-------|--|
|       |  |

# Limitations

For ISE on AWS limitations please refer to the Known Limitations section of the ISE Admin Guide.

# Verify

Use this section in order to confirm that your configuration works properly.

In order to verify authentication is performed on the ISE PSN located on AWS, navigate to **Operations > Radius > Live Logs**, and confirm in the **Server** column ISE on AWS PSN is observed.

| ≡ Cisco ISE                   |                  |          |             | Ope             | erations · RADIUS |                  |                       | A Evaluation Mode 70 Day                 | s Q Ø                          | P (\$            |
|-------------------------------|------------------|----------|-------------|-----------------|-------------------|------------------|-----------------------|------------------------------------------|--------------------------------|------------------|
| Live Logs Live Sessions       | 3                |          |             |                 |                   |                  |                       |                                          |                                |                  |
| Misconfigured Supplicants ①   |                  | Misco    | nfigured Ne | twork Devices 🕕 | R                 | ADIUS Drops 🕕    | Client Sto            | pped Responding 🕕                        | Repeat C                       | ounter 🕕         |
| 0                             |                  |          | (           | )               |                   | 0                |                       | 1                                        | (                              | )                |
| 💭 Refresh 🛛 🖆 Reset Repeat Cr | ounts 🕕 Export 1 | fo 🗸     |             |                 |                   |                  | Ra                    | ofresh Show<br>Never V Latest 20 records | ✓ Within<br>Last 3 h<br>♥ Filt | ours ∨<br>ter∨ ⊚ |
| Time                          | Status           | Details  | Repea       | Identity        | Endpoint ID       | Endpoint Profile | Authentication Poli   | Authorization Policy                     | Server                         | Autho            |
| ×                             |                  | ~        |             | Identity        | Endpoint ID       | Endpoint Profile | Authentication Policy | Authorization Policy                     | Server                         | Autho            |
| Sep 15, 2021 12:22:33.4       | ۰                | <u>o</u> | 0           | alice           | 00:50:56:A1:45:84 | VMWare-Device    | Default >> Dot1X      | Default >> Basic_Authenticated_Access    | ISE31-2                        | Permit           |
| Sep 15, 2021 12:22:32.8       | 2                | ò        |             | alice           | 00:50:56:A1:45:84 | VMWare-Device    | Default >> Dot1X      | Default >> Basic_Authenticated_Access    | ISE31-2                        | Permit           |
| Sep 14, 2021 08:25:37.3       |                  | ò        |             | alice           | 00:50:56:A1:45:84 | VMWare-Device    | Default >> Dot1X      | Default >> Basic_Authenticated_Access    | ise31                          | Permit           |
| Sep 14, 2021 08-22-12.0       |                  | 15       |             | alice           | 00-50-55-01-45-94 | MBNess Device    | Defects to Detail     | Production Production and Accord         | 1                              |                  |

# Troubleshoot

This section provides information you can use in order to troubleshoot your configuration.

### **CloudFormation Stack Creation Failed**

CloudFormation Stack Creation can fail due to multiple reasons, one of them is when you select that Security Group from the VPN which is different from the Management network of ISE. The Error looks like the one in the image.

| Cloudhermation > 32663 > 0531-MIS                                   |                                                                     |                        |                                                                                                    |  |  |  |  |  |  |
|---------------------------------------------------------------------|---------------------------------------------------------------------|------------------------|----------------------------------------------------------------------------------------------------|--|--|--|--|--|--|
| 🗆 Stacks (2) 🛛 🔿                                                    | ISE31-AWS                                                           |                        | Delete         Update         Stack actions         V                                                                                                    |  |  |  |  |  |  |
| Q, Filter by stack name                                             | Stack Info Events Resources Outputs Parameters Template Change sets |                        |                                                                                                    |  |  |  |  |  |  |
| Active w View nested < 1 >                                          | Active v         ( 1 >)           Example (d)         (a)           |                        |                                                                                                    |  |  |  |  |  |  |
| ISE31-MWS<br>2021-09-17 12:57:11 UTC+6200<br>© ROLLBACK_IN_PROCRESS | Q. Search events                                                    |                        | •                                                                                                    |  |  |  |  |  |  |
| AW5-ISE31-Stack                                                     | Timestamp v Logical ID                                              | Status                 | Status reason                                                                                                    |  |  |  |  |  |  |
| 2021-09-14 16:07:45 UTC+0208                                        | 2021-09-17 12:57:19 UTC+0200 ISE31-4W5                              | @ ROLLBACK_IN_PROGRESS | The following resource(s) failed to create: [tselEc2instance]. Rollback requested by user.                                                                                                    |  |  |  |  |  |  |
|                                                                     | 2021-09-17 12:57:18 UTC+0200 IseEc2instance                         | ⊗ CREATE_FAILED        | Security group sg-0454 161:084202468 and subnet-subnet-ofbebcdae62268143 belong to different networks.<br>(Service: Anazon6225 Status Code: 4000, Error Code: InvalidParameter; Request ID: to 728773-<br>Tesh-545-646-4640856464; Prinsg: null |  |  |  |  |  |  |
|                                                                     | 2021-09-17 12:57:17 UTC+0200 IseEc2instance                         | CREATE_IN_PROGRESS     |                                                                                                    |  |  |  |  |  |  |
|                                                                     | 2021-09-17 12:57:11 UTC+0200 ISE31-4W5                              | O CREATE_IN_PROGRESS   | User Initiated                                                                                                    |  |  |  |  |  |  |
|                                                                     |                                                                     |                        |                                                                                                    |  |  |  |  |  |  |

Solution:

Ensure to pick up the Security Group from the Same VPC. Navigate to **Security Groups** under **VPC** Service, and note the **Security Group ID**, ensure it corresponds to the right VPC (where ISE resides), verify **VPC ID**.

### **Connectivity issues**

There can be multiple issues that can cause connectivity to ISE on AWS not to work.

1. Connectivity issue due to misconfigured **Security Groups.** 

Solution: ISE can be not reachable from the On-Prem network or even within AWS networks if **Security Groups** are misconfigured. Ensure that the required protocols and ports are allowed in the **Security Group** associated with the ISE network. Refer to <u>ISE Ports Reference</u> for Required ports to be opened.

2. Connectivity issues due to misconfigured Routing.

Solution: Due to the complexity of the topology, it is easy to miss some routes between the On-Prem network and AWS. Before you can use ISE features, ensure end-to-end connectivity is in place.

# Appendix

### Switch AAA/Radius Related Configuration

```
aaa new-model
1
1
aaa group server radius ISE-Group
server name ISE31-2
server name ISE31-1
!
aaa authentication dot1x default group ISE-Group
aaa authorization network default group ISE-Group
aaa accounting dot1x default start-stop group ISE-Group
aaa server radius dynamic-author
client 172.18.5.100 server-key cisco
client 10.0.1.100 server-key cisco
!
aaa session-id common
1
dot1x system-auth-control
1
vlan 1805
1
interface GigabitEthernet1/0/2
description VMWIN10
switchport access vlan 1805
switchport mode access
authentication host-mode multi-auth
authentication order dot1x mab
authentication priority dot1x mab
authentication port-control auto
mab
dot1x pae authenticator
1
interface Vlan1805
ip address 172.18.5.3 255.255.255.0
1
1
radius server ISE31-1
address ipv4 172.18.5.100 auth-port 1645 acct-port 1646
key cisco
radius server ISE31-2
address ipv4 10.0.1.100 auth-port 1645 acct-port 1646
key cisco
```